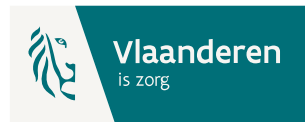

# Vlaams BelRAI Platform

eHealth Toegangsbeheer voor organisaties die rechtstreeks gebruik maken van de webtoepassing - Instructie

### 1. Essentiële voorbereidende stappen

- a. Verzamel de noodzakelijke gegevens:
  - i. Ondernemingsnummer (KBO) van je organisatie.
  - ii. **HCO-nummer** (Health Care Organisation) van de dienst die van het Vlaams BelRAI Platform zal gebruik maken i.c.
    - Woonzorgcentrum (WZC) (Zorgvoorzieningstype 034),
    - Centrum voor Dagverzorging (CDV) (Zorgvoorzieningstype 038),
    - Centrum voor Kortverblijf (Zorgvoorzieningstype 042).

**Tip**: HCO-nummers kunnen opgezocht worden in <u>CoBRHA Viewer</u>, onder andere a.d.h.v. het **ondernemingsnummer**.

- iii. **Rijksregisternummer** en **e-mail** van de werknemers die gebruik gaan maken van het Vlaams BelRAI Platform.
- b. Je bent Lokaal beheerder of Lokale Co-Beheerder voor je organisatie? Zie voor meer informatie <u>eHealth – Hoe toegang krijgen tot applicaties – Gebruikers en</u> toegangsbeheer.
- c. eID, itsme of mobiele authenticator-app om toegang te krijgen tot de eHealth-toepassing.
- d. Webbrowser: Chrome of Edge.

### 2. Naar de toepassing: <u>Toegangsbeheer voor Ondernemingen en Organisaties</u> (UMOE)

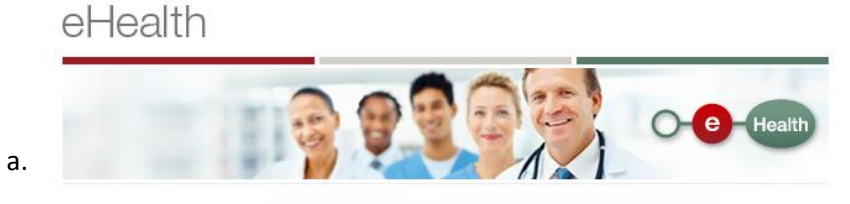

De toepassing Consultatie van de Toegangen voor Ondernemingen en Organisaties is beveiligd. Ze is voorbehouden voor Verantwoordelijken Toegangen Entiteit en lokale beheerders.

Naar de toepassing

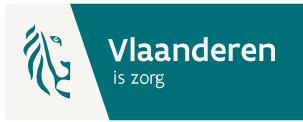

.be

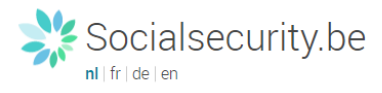

#### Toegang krijgen tot de beveiligde diensten

| b. | Met uw elektronische identiteitskaart (elD)       Met uw token       Met unieke code, gegenereerd door een mobiele applicatie       Met de mobiele app itsme         Via Via CECEM       Via CECEM                                                                                                    | Met uw toegangscodes<br>Zich aanmelden |
|----|----------------------------------------------------------------------------------------------------|----------------------------------------|
|    | Aanmelden bij de online overheid                                                                                                    |                                        |
|    | TIP - Om veilig met uw elD aan te melden op een onlinedienst, installeert u best de meest recente versie van de elD midd<br>dateert van 17/03/2021 en kunt u hier downloaden: https://eid.belgium.be/nl/hoe-installeer-ik-de-eid-software. Op deze<br>de software te installeren.                                                                                                    |                                        |
| c. | Kies uw digitale sleutel om aan te melden     Hulp.nodig2       Digitale sleutel(s) met eID of digitale identiteit     Image: Comparison of the state of the state of the |                                        |
|    | AANMELDEN         met elD kaartlezer         Digitale sleutel(s) met beveiligingscode en gebruikersnaam + wachtwoord                                                                                                    |                                        |
|    | AANMELDEN<br>met beveiligingscode via e-mail                                                                                                    |                                        |
|    | Socialsecurity.be                                                                                                    | .be                                    |
| d. | In welke hoedanigheid wilt u zich aanmelden? BURGER ONDERNEMING PROFESSIONAL                                                                                                    |                                        |
|    |                                                                                                    |                                        |

- In samenwerking met 📜 CSAM
- e. Indien je gemachtigd bent om op te treden voor meerder organisaties: **kies de organisatie die je wil beheren**. Merk op dat de naam van de organisatie soms onvolledig of Franstalig kan zijn, afhankelijk van de vermelding in de Kruispuntbank Ondernemingen (KBO).

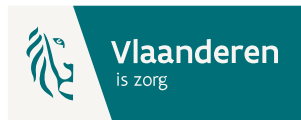

f. Onder de organisatienaam zien we de Hoedanigheden die voor de organisatie <u>op dit</u> <u>ogenblik</u> actief zijn. In het kader van BelRAI voor organisaties Ouderenzorg is de hoedanigheid '**eHealth Gezondheidszorg**' van toepassing.

## 3. Het beheer van de Hoedanigheid

a. Kies de Hoedanigheid 'eHealth Gezondheidszorg'

| Kies de onderneming of de organisatie waarvoor u wenst te werken in deze | e toepassing.                                                  |
|--------------------------------------------------------------------------|----------------------------------------------------------------|
| OCMW VAN OOSTKAMP; Ondernemingsnummer: 212.205.514                       | ~                                                              |
| Klik de gewenste link                                                    |                                                                |
| Benaming: OCMW VAN OOSTKAMP; Ondernemingsnummer: 212.205.514             | Co-Verantwoordelijke Toegangen Entiteit) 14 (Lokale Beheerder) |
|                                                                          |                                                                |

**Opgelet**: indien de Hoedanigheid 'eHealth Gezondheidszorg' **nog niet bestaat** kan ze op <u>niveau van de organisatie</u> (link onder de Benaming van de organisatie) worden toegevoegd. Gebruik hiervoor de uitvouwlijst naast 'De hoedanigheid activeren': Let erop om na het klikken op 'Volgende' en vervolgens 'Opslaan' in het laatste scherm <u>ook</u> op 'Bevestigen' te klikken.

b. Voeg, <u>indien ze niet in het overzicht getoond wordt</u>, de **Subafdeling** toe, op basis van het juiste HCO-nummer (cfr. de voorbereidende stappen). Indien wel getoond in het overzicht, ga naar 3.f.

| Voor Ondernemingen en Organisaties                                                                                                    | Home Uw verantwoordelijken Hele Quit                                                                                                    |
|----------------------------------------------------------------------------------------------------|----------------------------------------------------------------------------------------------------|
| Benaming: OCMW VAN OOSTKAMP; Ondernemingsnummer: 212.205.514<br>– Hoedanigheid: eHealth Gezondheidszorg; Ondernemingsnummer: 212.205.514                                                                                                    |                                                                                                    |
| Welkom De heer Freddy Quinart, u krijgt toegang tot de portaalsite van de Sociale Zekerheid als Lokale Beheerder voor de volgende hoedanigheid:                                                                                                    | Functionaliteiten                                                                                                    |
| Benaming: OCMW VAN OOSTKAMP<br>Ondernemingsnummer: 212.205.514<br>Creatiedatum: 221/0/2013<br>Hoedanigheid: eHealth Gezondheidszorg<br>Ondernemingsnummer: 212.205.514<br>Denk eraan om de door u beheerde <u>hoedanigheidsgegevens</u> regelmatig te verifiëren. | Hoedanigheidsbeheer Beginpagina or Startpagina Gebruikers - Subafelingen De details van de hoedanipheid raadolegen of witzigen Gebruikers oszoeken Fincties en Verantwoordelijkheden Hiërarchie Gestructureerde berichten Gestructureerde berichten Gestructureerde berichten Forsoonlijke gegevens Min eersoonlijke gegevens Min eersoonlijke gegevens Min eersoonlijke gegevens Min eersoonlijke gegevens Min eersoonlijke gegevens Min eersoonlijke gegevens Min eersoonlijke gegevens Min eersoonlijke gegevens |
| Benaming: OCMW VAN OOSTKAMP; Ondernemingsnummer: 212.205.514<br>- Hoedanigheid: eHealth Gezondheidszorg; Ondernemingsnummer: 212.205.514                                                                                                    |                                                                                                    |
| Celuines Subarcenny                                                                                                    | Functionaliteiten                                                                                                    |
| De njst van de subardeningen tohen op basis van de volgenee Criteria         Naam         Identificatie         Type         Er is momenteel geen enkele subafdeling aangemaakt                                                                                   | Hoedanigheidsbeheer<br>Begingagina or Sartraelina<br>V Gebruikers - Subafdelingen<br>De detalls van de hoedanigheid raadglegen of<br>witzigen<br>Gebruikers oozeeken<br>Functies en Verantwoordelijkheden Hiërarchie<br>Gestructureerde berichten<br>9. Gestructureerde                                                                                                    |
| Een subafdeling toevoegen Volgende<br>Thuiszorg<br>Gezinszorg<br>Gezinszorg                                                                                                    | Searcesulteriore deministre     Persoonlijke gegevens     Mijn exclusive degevens wijzigen     Mijn wachtwoord wijzigen     Beheer van het certificaat te gebruiken op het     portaal van de sociale zekerheid                                                                                                    |

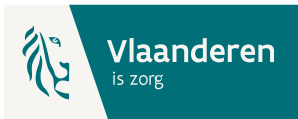

In de uitvouwlijst 'Een subafdeling toevoegen' kies je 'Gezondheidszorg'.

Kies vervolgens het HCO-nummer dat je wenst toe te voegen.

Geef een e-mailadres in en kies onder Subafdelingsbeheerder voor 'Ik wil zelf instaan voor...'

| Benaming: OCMW VAN OOSTKAMP; Onderneming<br>                                                         | isnummer: 212.205.514<br>Ondernemingsnummer: 212.205.514                                                                              |                                                                          |
|----------------------------------------------------------------------------------------------------|----------------------------------------------------------------------------------------------------|--------------------------------------------------------------------------|
| Een subafdeling toevoegen van het t                                                                  | ype Gezondheidszorg                                                                                                    | Func                                                                     |
| <b>Identificatiegegevens van de subafdeling</b><br>HCO-nummer                                        | : 201689 - LDC DE LEUNING-OOSTKAMP 🗸                                                                                                  | Hoed<br>■ <u>Begin</u> ;<br>→ Gebru                                      |
| Contactgegevens van de subdivisie                                                                    |                                                                                                    | <ul> <li><u>De del</u></li> <li>wijzige</li> <li><u>Gebru</u></li> </ul> |
| * Het e-mailadres van de subdivisie zal gebruik<br>subdivisie betrekking heeft, zoals een gerichte i | : [freddy.quinart@vlaanderen.be<br>t worden voor eventuele communicatie die verband houdt met het domein waarop<br>nformatiecampagne, | deze Gestru<br>Persc                                                     |
| Subafdelingsbeheerder                                                                                |                                                                                                    | <ul> <li><u>Mijn p</u></li> <li><u>Mijn w</u></li> </ul>                 |
| Ik wil zelf instaan voor het beheer van de sub                                                       | pafdeling                                                                                                    | Behee<br>portaa                                                          |
| Ik wil een beheerder aanstellen om de subafo INSZ     INSZ                                           | deling te beheren                                                                                                    |                                                                          |
|                                                                                                    | Annuleren Volg                                                                                                    | jende                                                                    |

e. Kies in de lijst met 'Autorisaties die verbonden zullen worden met de subafdeling' de toepassingen 'Carelink Manage', 'Vlaams BelRAI Platform' en 'eHealthBox' en klik vervolgens op 'Opslaan' en in het volgende scherm op 'Bevestigen'.

| in.                                  |  |
|--------------------------------------|--|
|                                      |  |
|                                      |  |
|                                      |  |
|                                      |  |
|                                      |  |
| nation through the ETEE REST service |  |
|                                      |  |
|                                      |  |
|                                      |  |
|                                      |  |
|                                      |  |
|                                      |  |
| Vorige Opslaan                       |  |
| Vorige Opslaan                       |  |

f. Opgelet: Als de Subafdeling reeds actief was onder de Hoedanigheid klik dan op de Actieknop naast de naam van de subafdeling en voeg er vervolgens de toepassingen 'Carelink Manage', 'Vlaams BelRAI Platform' en 'eHealthBox' toe en klik vervolgens op 'Opslaan' en in het volgende scherm op 'Bevestigen'.

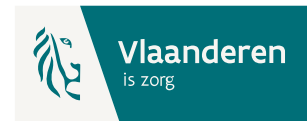

Benaming: Woon- en Zorgcentra De Foyer; Ondernemingsnummer: 413.796.456

| Gebruikers                          | Subafdeling                        |                        |               |                           |       |
|-------------------------------------|------------------------------------|------------------------|---------------|---------------------------|-------|
| De lijst van de subaf               | fdelingen tonen op bas             | sis van de volgende cr | riteria       |                           |       |
| Naam                                |                                    | :                      |               |                           |       |
| Identificatie                       |                                    | :                      |               |                           |       |
| Туре                                |                                    | :                      | •             |                           |       |
| Lijst van de subafde                | lingen 🕕                           |                        |               |                           |       |
|                                     |                                    |                        |               |                           |       |
|                                     | Naam                               |                        | Identificatie | Туре                      | Actie |
| O WEVERBOS                          | Naam<br><u>(21772)</u>             | 2                      | Identificatie | Type<br>Gezondheidszorg   | Actie |
| O WEVERBOS De subafdeling blokkerer | Naam<br>; (21772)<br>n V Uitvoeren | 2                      | Identificatie | Туре<br>Gezondheidszorg — | Actie |

g. Nu kunnen **op de subafdeling** de **Gebruikers** en hun rollen worden toegekend. Klik daarvoor op de naam van de Subafdeling:

Benaming: Woon- en Zorgcentra De Foyer; Ondernemingsnummer: 413.796.456 Hoedanigheid: eHealth Gezondheidszorg; Ondernemingsnummer: 413.796.456

| Gebruikers              | Subafdeling             |                             |               |                           |       |        |
|-------------------------|-------------------------|-----------------------------|---------------|---------------------------|-------|--------|
| De lijst van de suba    | fdelingen tonen op basi | is van de volgende criteria |               |                           |       |        |
| Naam                    |                         | :                           | ]             |                           |       |        |
| Identificatie           |                         | :                           | ]             |                           |       |        |
| Туре                    |                         | :                           |               |                           |       | _      |
|                         |                         |                             |               |                           |       | X      |
| Lijst van de subafde    | lingen 🕛                |                             |               |                           |       |        |
|                         | Naam                    |                             | Identificatie | Туре                      | Actie |        |
| O WEVERBOS              | <u>s (21772)</u>        | 21772                       |               | Gezondheidszorg           |       |        |
| De subafdeling blokkere | n 🗸 Uitvoeren           |                             |               |                           |       |        |
|                         |                         |                             |               | Een subafdeling toevoegen | ~     | Volgen |

Voeg alle gebruikers toe (met behulp van hun rijksregisternummer (INSZ) en geef hen toegang tot de toepassingen 'Carelink Manage', 'Vlaams BelRAI Platform' en 'eHealthBox' en klik vervolgens op 'Opslaan' en in het volgende scherm op 'Bevestigen'.

h. Wanneer alle gebruikers zijn toegevoegd wordt voor ieder van hen de gepaste rol toegekend via de functionaliteit 'Functies en Verantwoordelijkheden Hiërarchie':

|    | Functionaliteiten                                                                                                    |
|----|----------------------------------------------------------------------------------------------------|
|    | Hoedanigheidsbeheer                                                                                                    |
|    | Beginpagina or Startpagina                                                                                                    |
|    | 🔹 Gebruikers - Subafdelingen                                                                                                    |
|    | De details van de hoedanigheid raadplegen of<br>vijieren                                                                                                    |
|    | wijzigen                                                                                                    |
| E. | Gebruikers opzoeken                                                                                                    |
|    | Functies en Verantwoordelijkheden Hiërarchie                                                                                                    |
|    |                                                                                                    |
| 1  | Gestructureerde berichten                                                                                                    |
|    | Gestructureerde berichten                                                                                                    |
|    | Gestructureerde berichten<br><u>Gestructureerde berichten</u><br>Persoonlijke gegevens                                                                                                    |
|    | Gestructureerde berichten Gestructureerde berichten Persoonlijke gegevens Mijn persoonlijke gegevens wijzigen                                                                                                    |
|    | Gestructureerde berichten Gestructureerde berichten Persoonlijke gegevens Mijn persoonlijke gegevens wijzigen Mijn wachtwoord wijzigen                                                                                 |
| -  | Gestructureerde berichten Gestructureerde berichten Persoonlijke gegevens Mijn persoonlijke gegevens wijzigen Mijn wachtwoord wijzigen Beheer van het certificaat te gebruiken op het                                  |
| -  | Gestructureerde berichten Gestructureerde berichten Persoonlijke gegevens Mijn persoonlijke gegevens wijzigen Mijn wachtwoord wijzigen Beheer van het certificaat te gebruiken op het portaal van de sociale zekerheid |

i. Klik hiervoor op het potloodje (actieknop) naast de naam:

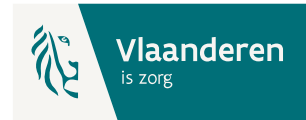

Benaming: OCMW VAN OOSTKAMP; Ondernemingsnummer: 212.205.514

Hoedanigheid: eHealth Gezondheidszorg; Ondernemingsnummer: 212.205.514

| Functie                                                                       | Verantwoordelijkheden Hiërarchie                                                                                                    |                                          | Over "Responsibility Manag                                              |
|-------------------------------------------------------------------------------|----------------------------------------------------------------------------------------------------|------------------------------------------|-------------------------------------------------------------------------|
| Overzicht Personeel                                                           | sbestand                                                                                                    |                                          |                                                                         |
| Dit scherm biedt een o<br>geheel van functies die<br>zijn aan te passen, klik | overzicht van de personen die geregistreerd zijn b<br>e deze personen uitoefenen te visualiseren, klik o<br>< op het eerste icoon rechts van deze persoon. | vinnen uw organisa<br>p deze persoon. Oi | atie en de functie die zij uitoefene<br>m de gegevens die aan een persc |
| Jeroen Descheemael                                                            | ker 📝                                                                                                    |                                          |                                                                         |
| Freddy Quinart                                                                |                                                                                                    |                                          |                                                                         |

- j. Ken vervolgens de <u>gepaste</u> BelRAI-rol toe uit de uitvouwlijst. Voor de Ouderenzorgorganisaties dient de keuze gemaakt uit:
  - BelRAI VL zorgverlener met certificaat
  - BelRAI VL zorgverlener zonder certificaat

Een <u>einddatum is niet verplicht</u> in te vullen. Klik vervolgens op Toevoegen.

| Functie                                                                                                    | Verantwoordelijkheden | Hiërarchie            |                       | Over "Responsibility Mana | igement"           |
|----------------------------------------------------------------------------------------------------|-----------------------|-----------------------|-----------------------|---------------------------|--------------------|
| Bewerken Functies                                                                                                    |                       |                       |                       |                           | 0                  |
| Pagina 1                                                                                                    |                       |                       |                       |                           |                    |
|                                                                                                    | Functie               | Start                 | datum                 | Einddatum                 | Actie              |
| BelRAI VL - admin                                                                                                    |                       | 29/04/2021            |                       |                           | <b>i</b>           |
| Leidinggevende meldpun<br>BelRAI VL - zorgverlener<br>BelRAI VL - indicatiestell<br>BelRAI VL - controleorga<br>Regisseur binnen een vo<br>Wachtlijstbeheerder binnen<br>Groepsbeheerder binnen<br>OI BelRAI VL - zorgverlener<br>Meldpuntmedewerker (IN<br>Moduleerder<br>BelRAI VL - bargeneren | ✓     ✓     ✓     ✓   | (INSISTO)<br>actie bi | • *<br>nnen maximum 2 | * *                       | Toevoegen<br>Terug |
| Aanmelder binnen een vo                                                                                                    | oorziening(INSISTO)   |                       | © 2007                | Sociale zekerheid         |                    |

k. De toegevoegde gebruikers kunnen nu inloggen op het Vlaams BelRAI platform via de url www.vlaanderen.be/belrai

**Belangrijk** hierbij is dat men het veld 'Ik wil me aanmelden als' **leeg** laat. Enkel het veld 'Binnen de organisatie' mag een waarde bevatten.

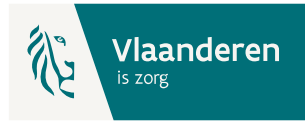

| ⑧ Freddy Quinart ∨ N | Vederlands | v |
|----------------------|------------|---|
|----------------------|------------|---|

#### Aanmelden voor Vlaams BelRAI Platform

Kies uw profiel:

| Kies een profiel       | Ŧ |
|------------------------|---|
| Binnen de organisatie: |   |
|                        | _ |

Profiel bevestigen